## Access your assessment briefs

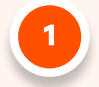

## Log into MyLearn.

Look for Assignments in the left-hand side subject menu.

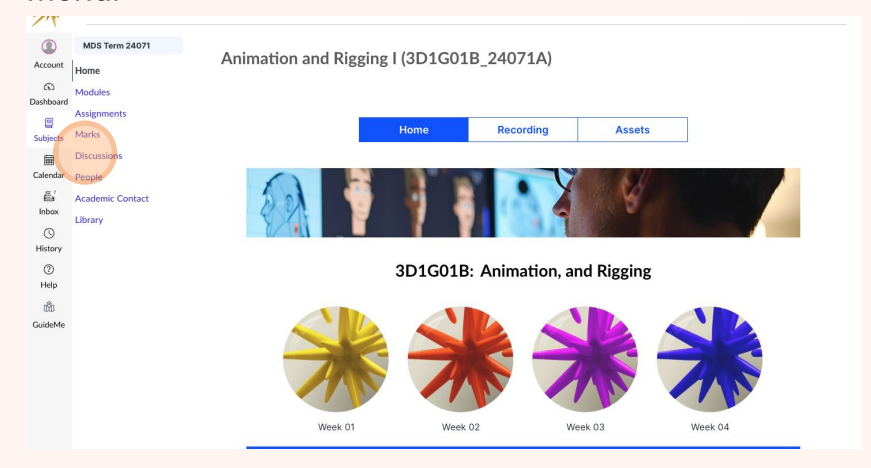

3

Here you will see a list of all the assignments you need to complete, and you can simply click on each one to view their briefs. Your Assignments area may look different depending on which component you are in.

| ₩                                  | Animation                   | n and Rigging | g I (3D1                     | 5018_24071A) > Assignments                           | 6d View as S    | itudent |  |
|------------------------------------|-----------------------------|---------------|------------------------------|------------------------------------------------------|-----------------|---------|--|
| (1)<br>Account                     | MDS Term 24071<br>Home      | Term 24071    |                              | +Group                                               | + Assignment    | :       |  |
| Admin                              | Announcements<br>Modules    |               | ۰ ا                          | signments                                            | (0% of Total) + | 1       |  |
| Dashboard                          | Assignments                 |               | No assignments in this group |                                                      |                 |         |  |
| Subjects                           | Marks<br>Discussions        |               | 8                            | mmative Template                                     | 0% of Total +   | :       |  |
| (Calendar                          | People                      |               |                              | Formetius 01                                         |                 | ·       |  |
| E'                                 | Academic Contact<br>Library |               | 11 12                        | Werk 1 Module   Due Jun 6 at 23:59   100 pts         | 0               | -       |  |
| inbox<br>G<br>History<br>@<br>Help | New Analytics               |               | 11                           | Formative 02<br>Week 1 Module                        | 0               | :       |  |
|                                    | Quizzes<br>Rubrics          | se<br>se      | 11 2                         | Formative 03<br>Week 3 Module                        | $\odot$         | ÷       |  |
|                                    | Files<br>Outcomes           | Ø<br>Ø        | 11 2                         | Formative 04<br>Week 1 Module                        | $\otimes$       | :       |  |
|                                    | Syllabus<br>Pages           | ø<br>ø<br>ø   | 11 E                         | Formative 05<br>Week 2 Module:   Due May 23 at 23:59 | $\otimes$       | 1       |  |
|                                    | Collaborations              |               | : B                          | Formative 0.6<br>Week 2 Module                       | 0               | :       |  |
|                                    | Settings                    | 2.0           |                              | Formative 07                                         | 0               |         |  |

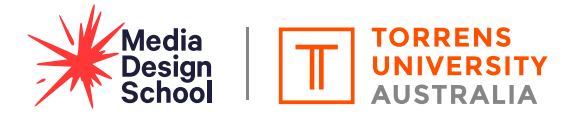

## Submit your assessment

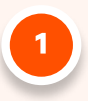

Head back to the main Assignments page and find the assignment you need to submit. Select the task to open the 'Assignment Submission Point'.

| T                                       | E IVL100 > Assig                    | priments                                                        |
|-----------------------------------------|-------------------------------------|-----------------------------------------------------------------|
| ٢                                       | Trimester 4 HE, 2023                | Sarch for Assignment SHOW BY DATE SHOW BY TYPE                  |
| Account                                 | Home +                              |                                                                 |
| 65<br>Dashboard                         | Overview<br>Announcements           | Overdue Assignments                                             |
| 8                                       | Module Progress                     | Assessment & Submission                                         |
| Courses<br>Calendar<br>Inbox<br>Nistory | Assessments -                       | Assessment + - submission Accel 18/22/5 - 1/00/pic              |
|                                         | Briefs & Submissions<br>My Grades   |                                                                 |
|                                         | Discussions                         | Upcoming Assignments                                            |
|                                         | Connect +                           | m Assessment 2 - Submission                                     |
|                                         | Online Classes & Chat               | 20° Dw Oct 81 at 2325 1 800100 ges                              |
|                                         | Academic Contact                    | R. Assessment 3 - Submission                                    |
| Help                                    | Modules -                           | Cit Dig New 19 al 27 23   -/100 pts   Not Yet Marked            |
|                                         | Class Notes<br>Module 1<br>Module 2 | Assessment I - Quiz Model # 4223 (-2003)                        |
|                                         | Module 3<br>Module 4<br>Module 5    | Undated Assignments                                             |
|                                         | Module 6<br>Module 7                | D Comments                                                      |
|                                         | Module 8<br>Module 9                | Self-Check your Assessment Integrity<br>v305/ss 1 Nat Yet Moked |
|                                         | Module 10<br>Module 11<br>Module 12 |                                                                 |
|                                         | Additional -                        |                                                                 |
|                                         | Reading List                        |                                                                 |
| ₩-                                      | Studiosity                          |                                                                 |

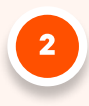

Read the details and scroll down to the bottom of the page where you will find the upload window. Simply drag and drop your files into the box or select them using your file explorer by clicking "Choose a file to upload". **Be sure to tick 'I AGREE TO THE EULA' before submitting.** 

|           | Home -                                    | Self-Check your Assessment Integrity                                                                    | 100 Possible Points            |
|-----------|-------------------------------------------|----------------------------------------------------------------------------------------------------|--------------------------------|
| I         | Overview                                  |                                                                                                    |                                |
|           | Announcements                             | Attempt 2 V In Progress                                                                                 | Add Comment (2)                |
| •         | Module Progress                           |                                                                                                    |                                |
| Account   | Assessments -                             | TORRENA YY                                                                                              |                                |
| Dashboard | Briefs & Submissions                      |                                                                                                    |                                |
|           | My Grades<br>Discussions                  |                                                                                                    |                                |
| Courses   | 0100000010                                | ▶ 40 505 (248) 521 (248)                                                                                |                                |
|           | Connect +                                 |                                                                                                    |                                |
| Calendar  | Online Classes & Chat<br>Academic Contact | Choose a submission type.                                                                               |                                |
| д         |                                           |                                                                                                    |                                |
| Inbox     | Modules -                                 |                                                                                                    |                                |
|           | Class Notes                               | Text Upload More                                                                                        |                                |
| History   | Module 2                                  |                                                                                                    |                                |
| 0         | Module 3                                  |                                                                                                    |                                |
| Help      | Module 4                                  |                                                                                                    |                                |
|           | Module 5<br>Module 6                      |                                                                                                    |                                |
|           | Module 7                                  |                                                                                                    |                                |
|           | Module 8                                  | Webcam Photo                                                                                            |                                |
|           | Module 9<br>Module 10                     | or                                                                                                    |                                |
|           | Module 11                                 | □ Canvas Files                                                                                          |                                |
|           | Module 12                                 | Drag a file here, or                                                                                    |                                |
|           | Additional *                              | Choose a file to upload                                                                                 |                                |
|           | Reading List                              |                                                                                                    |                                |
|           | Studiosity                                |                                                                                                    |                                |
|           | Library                                   |                                                                                                    |                                |
|           |                                           | I agree to the tool's End-User License Agreement<br>This assignment submission is my own, original work |                                |
|           | / Providence                              | Control Att                                                                                             | most 2 Submit Arcimonat Next N |
| ₩-        | ( nerous                                  | Canter Acto                                                                                             | Next /                         |
|           |                                           |                                                                                                    |                                |

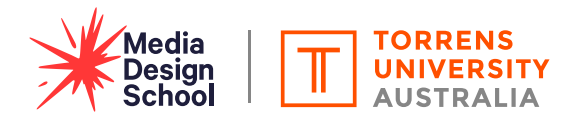

## Check your marks after submitting an assessment

Once your assessment has been marked you will receive a notification on your Dashboard and can navigate to Marks.

1

2

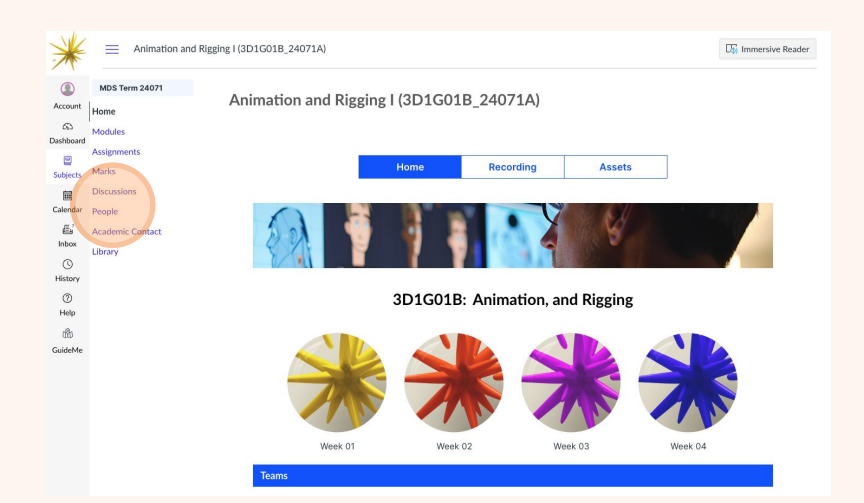

Click My Marks, and you will notice your score out of 100 next to the assessment you submitted, along with a rubric button which you can click to see what grade you got for each assessable criteria, and a comment icon which you can click to read your feedback.

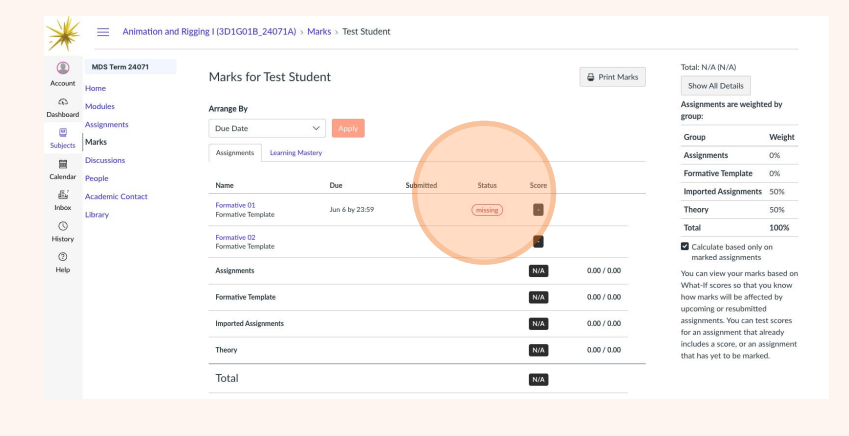

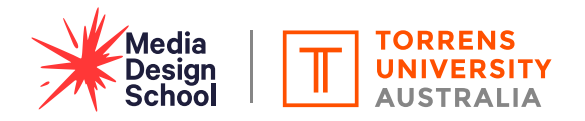